## ΟΔΗΓΙΕΣ ΧΡΗΣΗΣ ΠΛΗΡΟΦΟΡΙΑΚΟΥ ΣΥΣΤΗΜΑΤΟΣ e-Pasithea

## 1. ΕΓΓΡΑΦΗ ΝΕΟΥ ΦΟΡΕΑ

govgr

Για την εγγραφή νέου φορέα, κάνετε κλικ στο κουμπί «Αίτημα Χορήγησης Κωδικού Πρόσβασης Φορέα». Στην φόρμα που θα ανοίξει:

| Φορέας:                                                                                                    |                                                                                                    |
|----------------------------------------------------------------------------------------------------|----------------------------------------------------------------------------------------------------|
| Εισάγετε τον πλήρη τ                                                                                                    | τίτλο του Φορέα στον οποίο ανήκετε                                                                                                    |
| Τίτλος Φορέα                                                                                                    |                                                                                                    |
| Επιλέξτε την κατηνοι                                                                                                    | ρία του Φορέα                                                                                                    |
| Επιλέξτε                                                                                                    | ~                                                                                                    |
| Γενικό Διεύθυνσ                                                                                                    | ຫ/ພະບໍ່ອິເພສກ/Tuກັບສ/Γດອຸດອຸໂດ                                                                                                    |
| Γενική Διεύθυνσι                                                                                                    | η/Διεύθυνση/Τμήμα/Γραφ                                                                                                    |
|                                                                                                    |                                                                                                    |
| Νομος                                                                                                    |                                                                                                    |
| ΑΠΩΛΟΑΚΑΡΙ                                                                                                    | ΝΑΝΙΑΣ Υ                                                                                                    |
| Περιοχή:                                                                                                    |                                                                                                    |
| Περιοχή                                                                                                    |                                                                                                    |
| Ταχυδρομική Δι                                                                                                    | εύθυνση & αριθμός:                                                                                                    |
| Διεύθυνση & αρι                                                                                                    | θμός                                                                                                    |
| TK:                                                                                                    |                                                                                                    |
|                                                                                                    |                                                                                                    |
| Email Φορέα:                                                                                                    |                                                                                                    |
| Email Cooks                                                                                                    |                                                                                                    |
| Lindi Popod                                                                                                    |                                                                                                    |
| γπευθυνος του σ<br>Εισάγετε τον Υπ<br>Φορέα ο οποίος<br>το συνθηματικό                                                                                                    | Φορεα:<br>τεύθυνο Επικοινωνίας με τον<br>ς θα διαχειρίζεται τον κωδικό και                                                                                                    |
| Υπεύθυνος του Φ                                                                                                    | Ρορέα                                                                                                    |
| Τηλέφωνο:                                                                                                    |                                                                                                    |
| Τηλέφωνο                                                                                                    |                                                                                                    |
| Email Υπεύθυνο                                                                                                    | υ του Φορέα:                                                                                                    |
| Email                                                                                                    |                                                                                                    |
| Εντυπο Αιτήματο<br>υπογραφή του Φε<br>Κάντε κλικ στον ακ<br>το προσυμπληρωμ<br>υπογραφεί από του<br>στο ακόλουθο πεδί<br>Έντυπο Αίτησης<br>Επισύναψη υπογε<br>Περιήγηση Δεν | ος για τη χορήγηση κωδικού με<br>opέα:<br>«δλουθο σύνδεσμο για να κατεβάσετε<br>ιένο έντιπο του αιτήματος. Αφού<br>ν Φορέπ θα πρέπει να το επισυνάψετε<br>ίο.<br>ε<br>εκραμμένου εντύπου:<br>επιλέχθηκε αρχείο. |

 Συμπληρώνετε τα στοιχεία που ζητούνται στη φόρμα εγγραφής. Όλα τα πεδία είναι υποχρεωτικά.

- Εφόσον συμπληρώσετε όλα τα πεδία, στο τέλος της φόρμας επιλέγετε τον σύνδεσμο «Έντυπο Αίτησης» για να κατεβάσετε το προσυμπληρωμένο έντυπο του αιτήματος σας σε μορφή PDF. Το έντυπο αυτό θα πρέπει να υπογραφεί από τον Υπεύθυνο του Φορέα και να σφραγιστεί από τον Φορέα.
- 3. Επισυνάπτετε το προσυμπληρωμένο και υπογεγραμμένο έντυπο του αιτήματος (πεδίο «Επισύναψη υπογεγραμμένου εντύπου») και επιλέγετε το κουμπί «Υποβολή». Στην οθόνη σας θα εμφανιστεί το ακόλουθο μήνυμα:

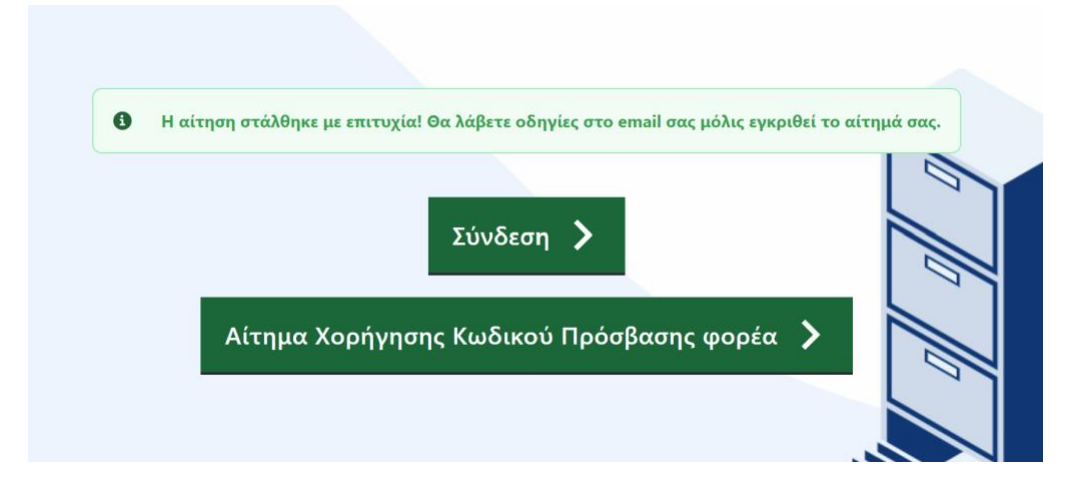

Μόλις εγκριθεί το αίτημά σας, θα σας σταλεί ένα αυτοματοποιημένο μήνυμα στο email το οποίο δηλώσατε (πεδίο «Email Υπεύθυνου του Φορέα»), στο οποίο θα περιλαμβάνονται τα μοναδικά στοιχεία σύνδεσης στην εφαρμογή.

## 2. ΣΥΝΔΕΣΗ ΦΟΡΕΑ

Για να συνδεθείτε στην εφαρμογή κάνετε κλικ στο κουμπί «Σύνδεση». Συμπληρώνετε στη συνέχεια το email του υπεύθυνου του Φορέα το οποίο δηλώσατε στο αίτημα χορήγησης κωδικού πρόσβασης Φορέα και τον κωδικό πρόσβασης που σας στάλθηκε.

Αν χάσετε τον κωδικό πρόσβασης, μπορείτε στην φόρμα σύνδεσης να πατήσετε πάνω στο «Ξέχασες τον κωδικό σου;», να συμπληρώσετε το email σας και να πατήσετε στο «Αποστολή συνδέσμου επαναφοράς κωδικού». Στη συνέχεια θα λάβετε στο email ένα σύνδεσμο επαναφοράς κωδικού πρόσβασης που θα σας επιτρέψει να επιλέξετε έναν νέο κωδικό.

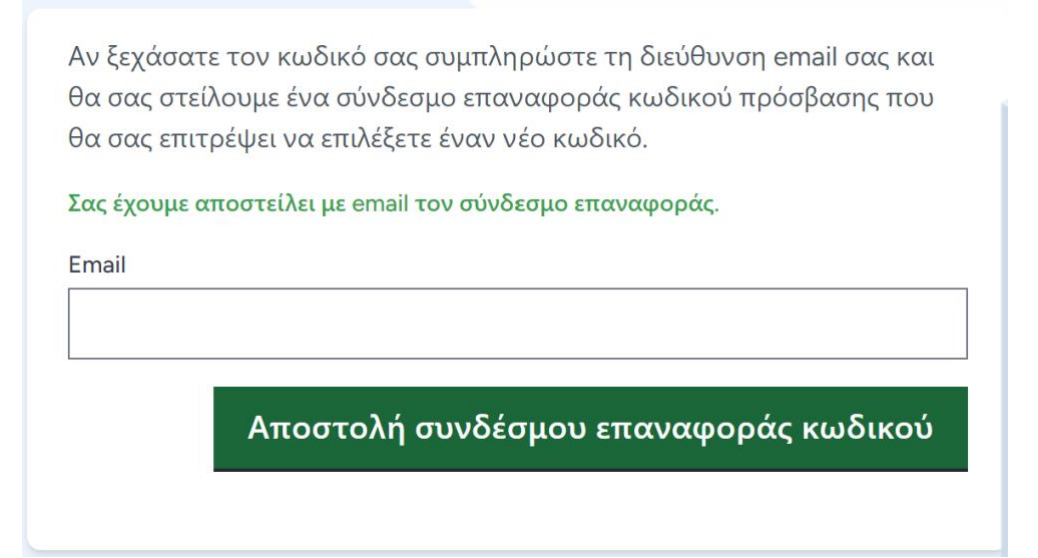

Για οποιαδήποτε πρόβλημα ή βοήθεια κατά την παραπάνω διαδικασία, μπορείτε να στείλετε μήνυμα στο <u>epasithea@media.gov.gr</u> ή να επικοινωνήσετε τηλεφωνικά στα 210-9098355, 210-9098369, 210-9098380.